#### 2020 桂馨科学课自主运作金项目申请操作指南

一类申请人为桂馨科学课已有项目区域科学教研员,操作指南对应下方县域版本; 二类申请人为桂馨科学课已有项目区域学校骨干教师,操作指南对应下方的学校版本;

请县域教育局和学校按照说明填写申请表。

### {县域版本}

1、登录桂馨基金会信息管理系统

打开 IE、火狐、搜狗、QQ 等常用浏览器,复制网址 http://guixinapply.51csr.com 至搜索栏中,点击搜索。

2、打开网址首页

点击"注册账户"。

欢迎您来到桂馨基金会公益项目合作申请平台!

| 桂馨基金会是一家成立于2008年11月,关注中国欠发达地区基础教育的公益慈普机构。基金会遵循平等、互助的原则,以务实和专业的方式,致力于<br>中国贫困地区教育环境的改善,促进教育公平与可持续发展。 |
|----------------------------------------------------------------------------------------------------|
| 基金会专注贫困地区儿童阅读成长、青少年科学教育和乡村教师群体的关注和支持,形成了桂 <b>馨书屋、桂馨科学课和桂馨乡村教师</b> 支持三个公益项目<br>体系。                   |
| 1±.0.                                                                                               |
| 10 m                                                                                                |
| - 改善乡村教育环境,促进教育公平和可持续发展。                                                                            |
| 价值观                                                                                                 |
| - 以善为美,以诚为本,互尊互信,专业专注。                                                                              |
| 工作目标                                                                                                |
| - 帮助乡村孩子成为有学习能力和科学素养的公民;                                                                            |
| - 支持乡村教师成为学生健康成长和发展的引路人。                                                                            |
|                                                                                                    |
| 我们期待遇见好的合作伙伴,以互尊、互信、平等、务实与可持续的理念和方式,为中国乡村教育的改变共同努力!                                                 |
|                                                                                                    |

3、开始注册县域专属账户

填写正确格式邮箱及登录密码,点击"提交"。

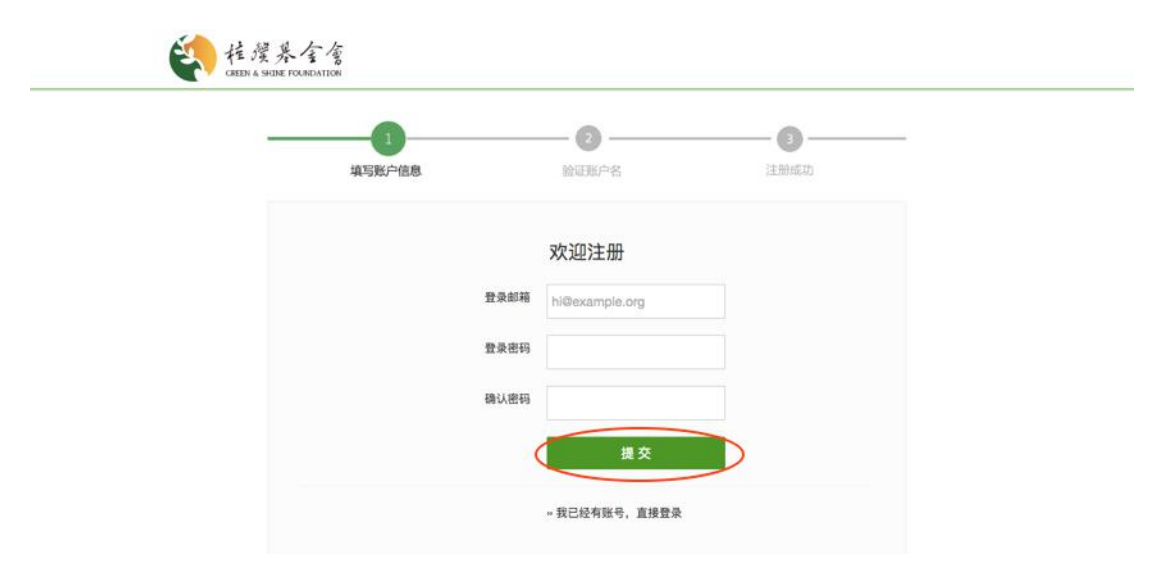

4、验证用户名

提交注册申请后,登录注册填写的邮箱,按照要求点击链接激活账户。

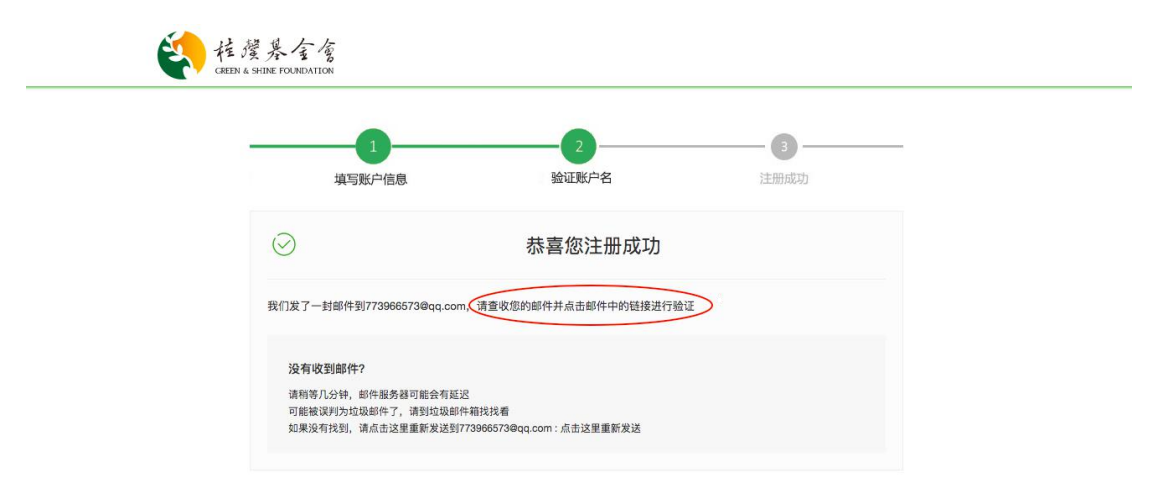

5、登录账户

验证完毕后,即注册成功。回到原来的网页中,点击马上登录,输入邮箱和密码即可登录。

| 程度基金会会   |         |                  |
|----------|---------|------------------|
| 1 填写账户信息 | 2 验证账户名 | <b>3</b><br>注册成功 |
| $\odot$  | 邮箱验证成功  |                  |
|          | 马上登录    |                  |

# 6、账户首页

### 选择账户类型"教育局"。

首次注册,请选择该账户代表的账户类型:

| 乡村教师                                                                                                    | 选择 |
|----------------------------------------------------------------------------------------------------|----|
| "桂馨·南怀瑾乡村教师计划"(简称"南师计划",原南师奖)是已故国学大师南怀瑾先生生前捐资发起,2012年10月由桂馨基金会与南怀<br>瑾文教基金会设立。南师计划关注乡村教师群体,以弘扬师德精神和倡导有价值的教育为目标。2013年实施了首届评选,至今已举办三<br>届,共45位优秀乡村教师入选。 |    |
| 桂馨基金会希望携手相关教育公益组织、乡村学校、教育部门和媒体平台等,发现和支持兼具师德精神、教育理念和实践能力的乡村教<br>师,倡导和支持有价值的教育实践。                                                                       |    |
| 我们希望"桂馨·南怀瑾乡村教师计划"项目成为有影响力和公信力的民间教师支持项目。                                                                                                    |    |
|                                                                                                    |    |
| 教育局                                                                                                    | 选择 |
| 乡村学校                                                                                                    | 选择 |
| 学生社团                                                                                                    | 选择 |

# 7、开始填写申请表

选择"科学课自主运作金",点击"去申请"。

|              | 太中項      |
|--------------|----------|
|              |          |
|              | 去申请      |
|              |          |
|              |          |
| 凹 桂馨科学课自主运作金 | ( 去申请 )  |
|              | $\smile$ |

8、填写申请表

认真填写申请表里的每一项信息,在填写过程中及时点击"保存草稿",防止已填写的内容丢失。

没有特殊情况下,申请标题为自动生成,若为空白请按照"xx省 xx市 xx教研中心"格式编辑标题。

填写完毕之后, 点击页面底部"保存并预览"。

| 一、基本信息                                     | 桂馨科学课自主运作金申请表                    |  |
|--------------------------------------------|----------------------------------|--|
| 二、预算                                       |                                  |  |
| 三、附件                                       | 一、基本信息                           |  |
| <ul> <li>▶ 保存草稿</li> <li>◆ 点击预览</li> </ul> | 申请标题 xx省xx市xxx教研中心-2019-科学课自主运作金 |  |
| © 填写进度 13%                                 | 1 请分享您对小学阶段科学教育的理解和认识。           |  |
|                                            |                                  |  |

9、提交申请

申请表填写完毕后,点击页面底部的"保存预览",然后点击图片中的"提交"。 随后等待基金会审批和通知。 注意:填写进度必须达到95%及以上才能提交。

| 桂馨科学课自主运作金申请表                    | ▼ 提交   / 編輯 打印 |
|----------------------------------|----------------|
| 一、基本信息                           |                |
| 申请标题 xx省xx市xxx教研中心-2019-科学课自主运作金 |                |
| 1. 请分享您对小学阶段科学教育的理解和认识。          |                |

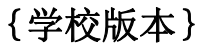

1、登录桂馨基金会信息管理系统

打开 IE、火狐、搜狗、QQ 等常用浏览器,复制网址 http://guixinapply.51csr.com 至搜索栏中,点击搜索。

- 2、打开网址首页
- 点击"注册账户"。

欢迎您来到桂馨基金会公益项目合作申请平台!

| 桂馨基金会是一家成立于2008年11月,关注中国欠发达地区基础教育的公益慈善机构。基金会遵循平等、互助的原则,以务实和专业的方式,致力于<br>中国贫困地区教育环境的改善,促进教育公平与可持续发展。 |
|----------------------------------------------------------------------------------------------------|
| 基金会专注贫困地区儿童阅读成长、青少年科学教育和乡村教师群体的关注和支持,形成了桂 <b>馨书屋、桂馨科学课和桂馨乡村教师</b> 支持三个公益项目<br>体系。                   |
| 使命                                                                                                  |
| - 改善乡村教育环境,促进教育公平和可持续发展。                                                                            |
| 价值观                                                                                                 |
| - 以善为美,以诚为本,互尊互信,专业专注。                                                                              |
| 工作目标                                                                                                |
| - 帮助乡村孩子成为有学习能力和科学素养的公民;                                                                            |
| - 支持乡村教师成为学生健康成长和发展的引路人。                                                                            |
| 我们期待遇见好的合作伙伴,以互尊、互信、平等、务实与可持续的理念和方式,为中国乡村教育的改变共同努力!                                                 |
| <u> ネ 立即申请</u> -                                                                                    |

3、开始注册学校专属账户

填写正确格式邮箱及登录密码,点击"提交"。

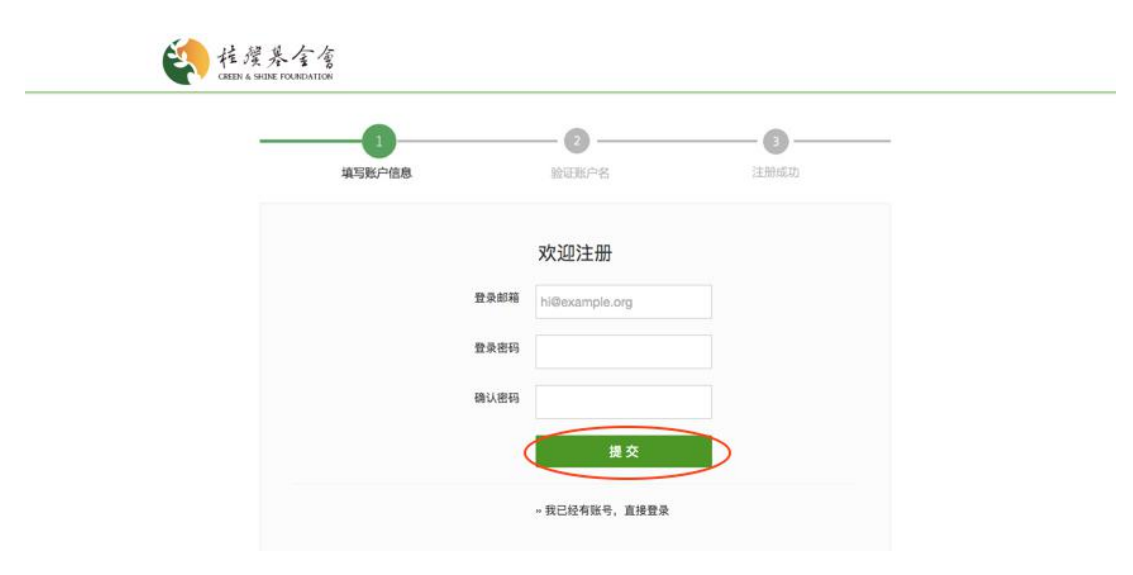

4、验证用户名

提交注册申请后,登录注册填写的邮箱,按照要求点击链接激活账户。

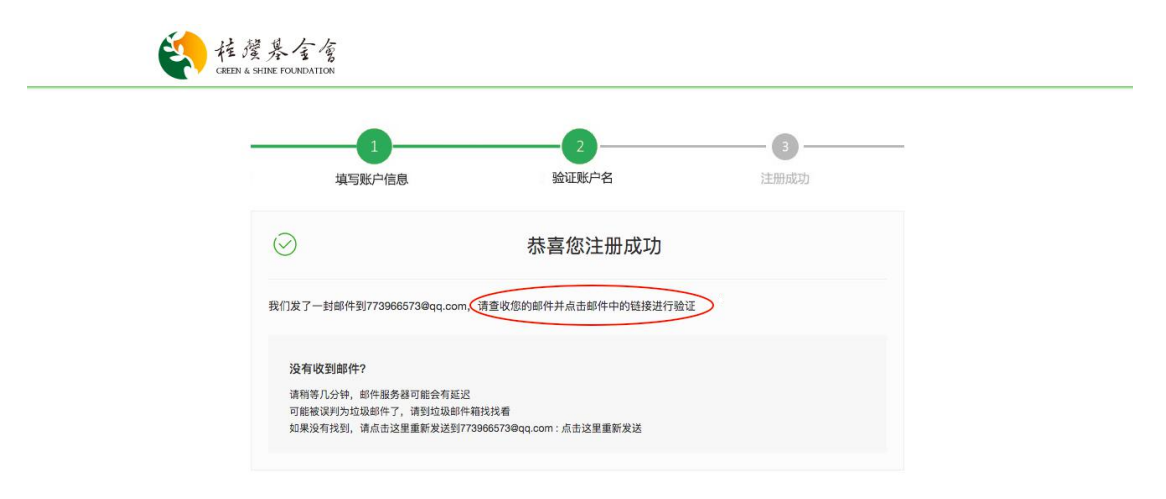

5、登录账户

验证完毕后,即注册成功。回到原来的网页中,点击马上登录,输入邮箱和密码即可登录。

|         | 2      | 3<br>注册成功 | _ |
|---------|--------|-----------|---|
| $\odot$ | 邮箱验证成功 |           |   |

6、账户首页

选择账户类型"乡村学校"。

| 首次注册,请选择该账户代表的账户类型:                                                                                                    |
|----------------------------------------------------------------------------------------------------|
| 乡村教师 选择                                                                                                    |
| "桂馨·南怀瑾乡村教师计划"(简称"南师计划",原南师奖)是已故国学大师南怀瑾先生生前捐资发起,2012年10月由桂馨基金会与南怀<br>瑾文教基金会设立。南师计划关注乡村教师群体,以弘扬师德精神和倡导有价值的教育为目标。2013年实施了首届评选,至今已举办三<br>届,共45位优秀乡村教师入选。 |
| 桂馨基金会希望携手相关教育公益组织、乡村学校、教育部门和媒体平台等,发现和支持兼具师德精神、教育理念和实践能力的乡村教<br>师,倡导和支持有价值的教育实践。                                                                       |
| 我们希望"桂馨·南怀瑾乡村教师计划"项目成为有影响力和公信力的民间教师支持项目。                                                                                                    |
|                                                                                                    |
| 教育局 选择                                                                                                    |
| <b>乡</b> 村学校                                                                                                    |
| 学生社团 选择                                                                                                    |

# 7、开始填写申请表

选择"桂馨科学课自主运作金",点击"去申请"。

| 11) 新馨世界         | 去申请        |
|------------------|------------|
| 🖽 桂馨乡村科学教育创新实验学校 | 去申请        |
| 11 桂馨科学课自主运作金    | <b>五申道</b> |
| 11. 桂馨小科学家实验室    | 去申请        |

8、填写申请表

认真填写申请表里的每一项信息,在填写过程中及时点击"保存草稿",防止已填写的内容丢失。

没有特殊情况下,申请标题为自动生成,若为空白请按照"xx省 xx市 xx学校" 格式编辑标题。

填写完毕之后,点击页面底部"保存并预览"。

| 一、基本信息                                                   | 桂馨科学课自主运作金申请表                 |
|----------------------------------------------------------|-------------------------------|
| 二、预算                                                     |                               |
| 三、附件                                                     | 一、基本信息                        |
| <ul> <li>■ 保存草稿</li> <li>         → 点击预览     </li> </ul> | 申请标题 xx省xx市xx小学-2019-科学课自主运作金 |
| © 填写进度 13%                                               | 1 请分享您对小学阶段科学教育的理解和认识。        |
|                                                          |                               |
|                                                          |                               |

9、提交申请

申请表填写完毕后,点击页面底部的"保存预览",然后点击图片中的"提交"。 随后等待基金会审批和通知。 注意:填写进度必须达到95%及以上才能提交。

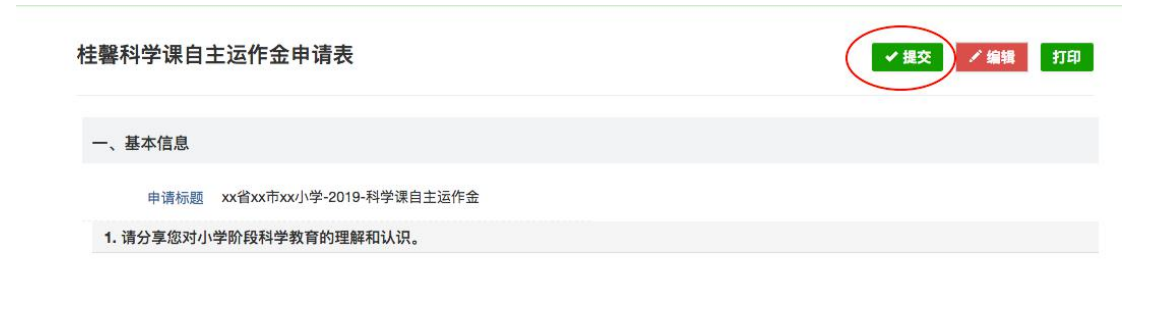